# 2.TEA-OPACで 情報ライブラリーの資料を探す

- ・ 学内の資料を探す(TEA-OPAC)
- 分室・分館・紀要書庫の資料の取寄せ
- CiNiiや国会図書館の検索(TEA-OPAC)
- データベースについて

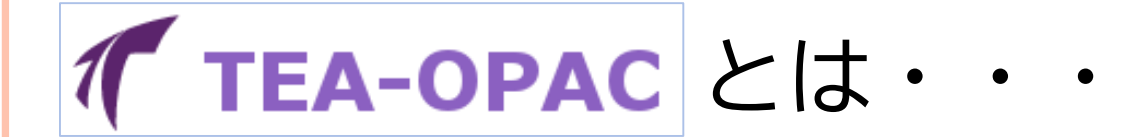

#### 情報ライブラリー・研究室・ 天理大学のリポジトリの 資料を探すことができるツール

※TAF Searchと違い 契約データベースは検索できない

## **✓ TEA-OPAC** HOMEへ移動する

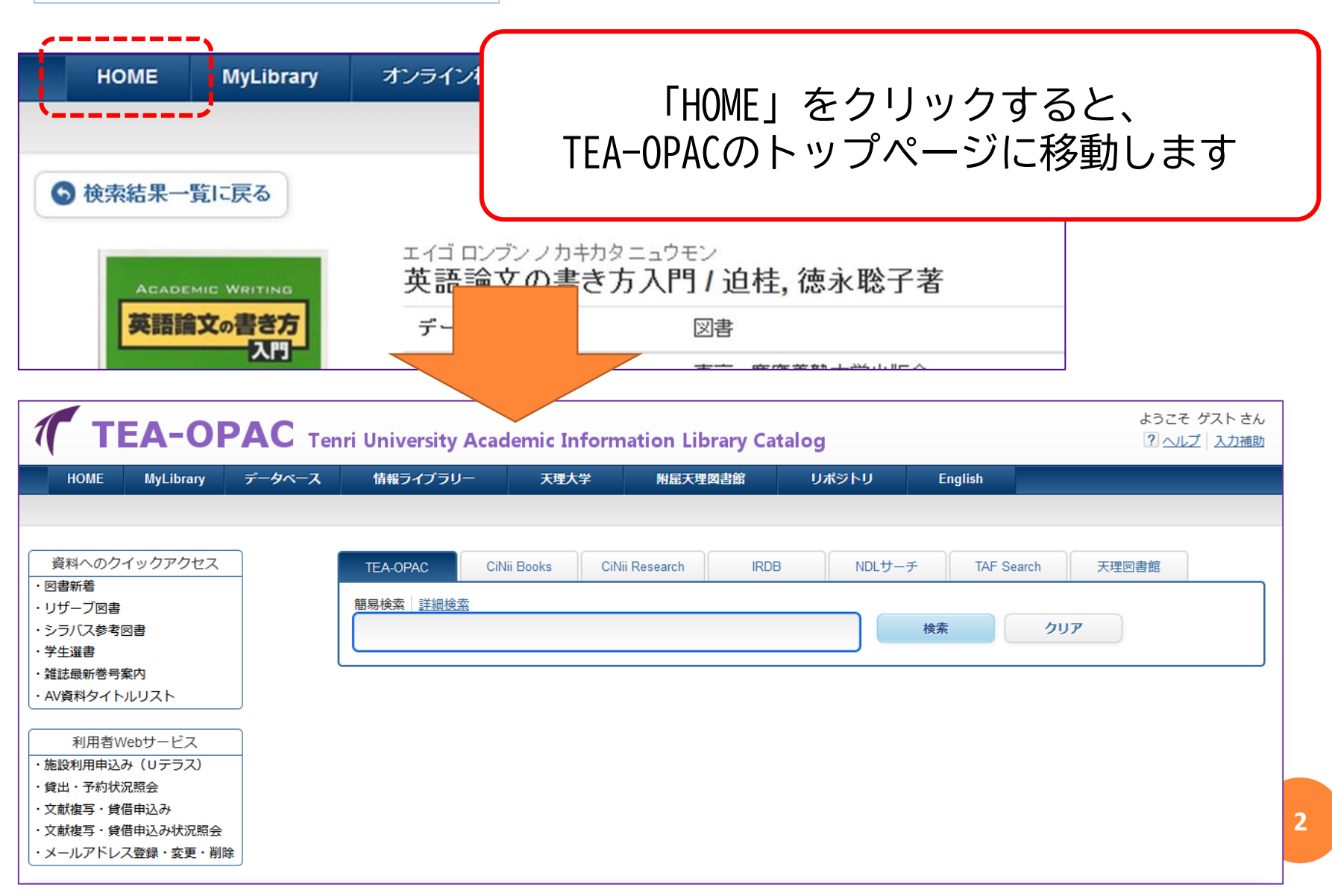

「TEA-OPAC で学内の図書を検索してみよう

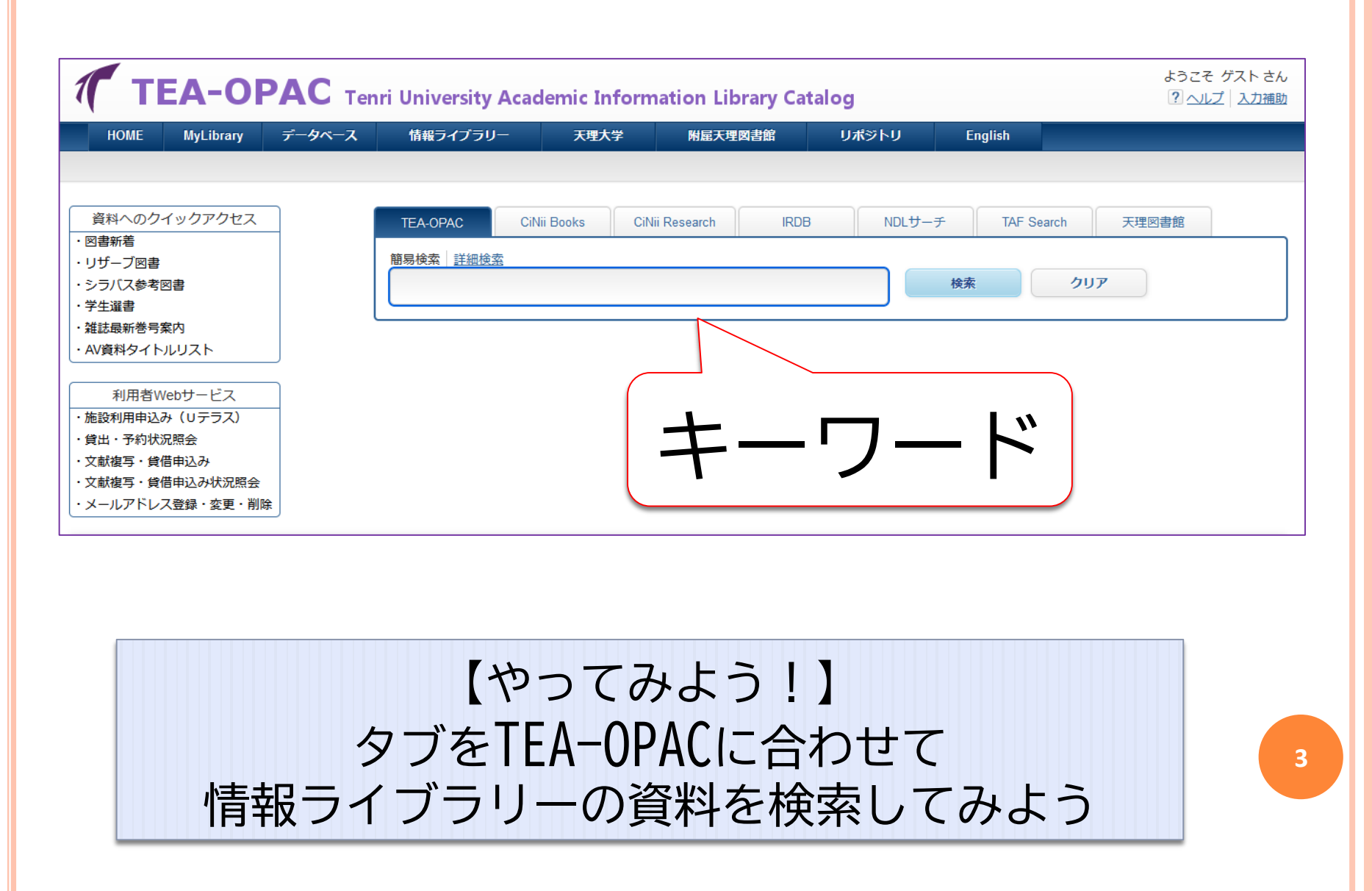

「TEA-OPAC で学内の図書を検索してみよう

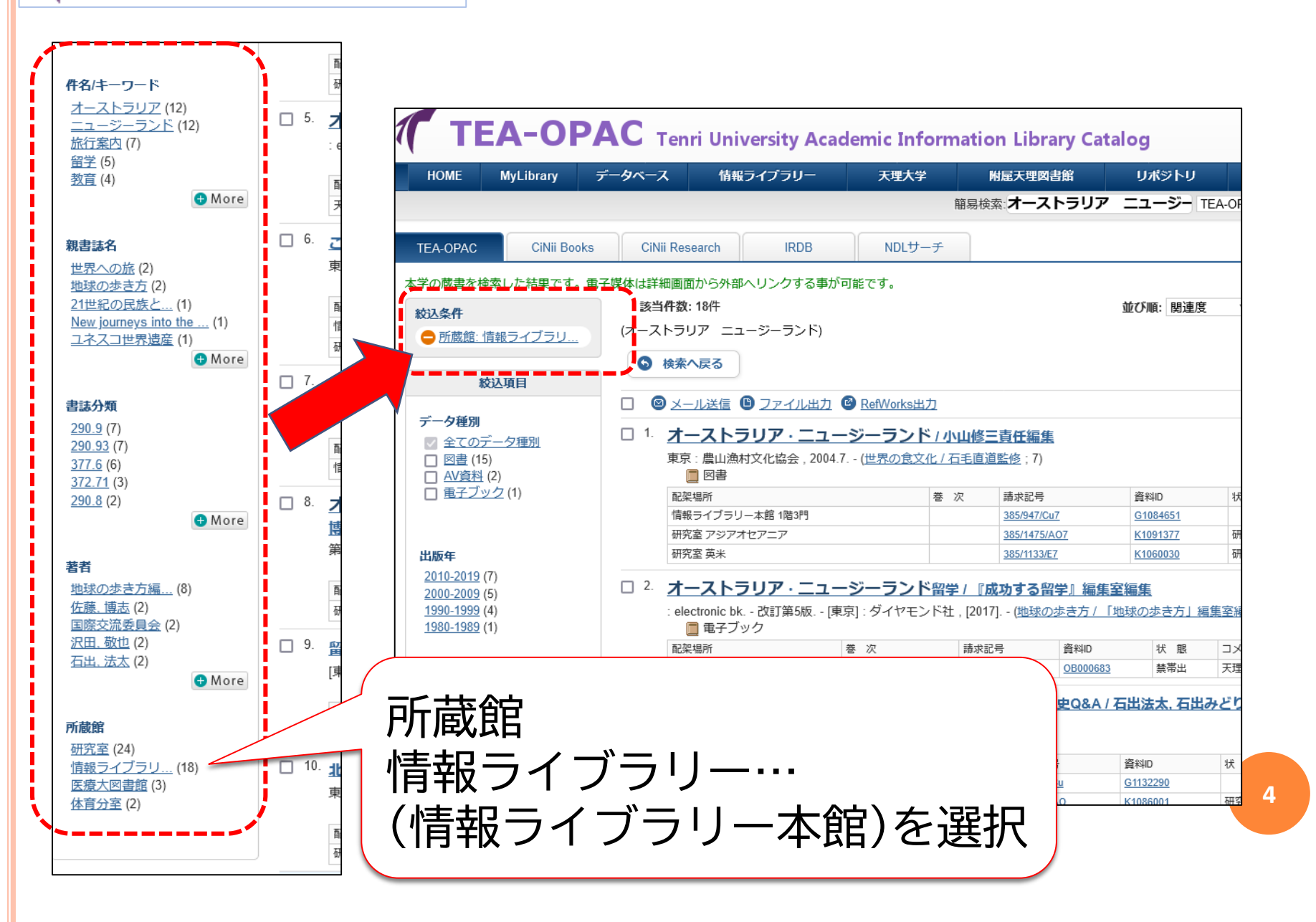

**TEA-OPAC** ここを必ずチェック

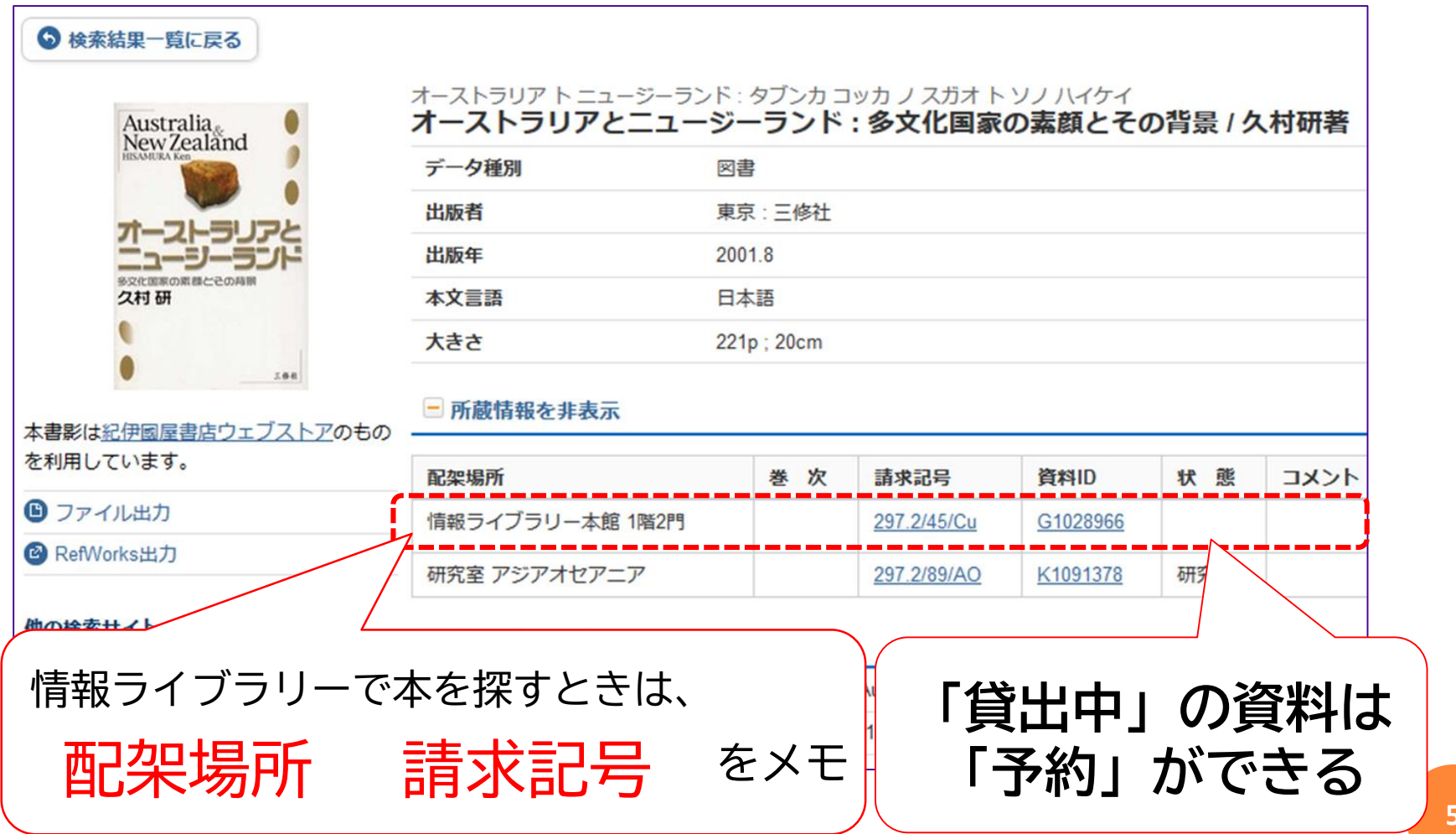

情報ライブラリー分室 の資料

| T                                   | EA-OF                                     | PAC Tenri                                              | Unive         | rsity Acader               | nic Infor       | matio | n Librar | y Catalog    |            | ようこそ グ     | テスト |
|-------------------------------------|-------------------------------------------|--------------------------------------------------------|---------------|----------------------------|-----------------|-------|----------|--------------|------------|------------|-----|
| HOME                                | MyLibrary                                 | オンライン検索ツー                                              | ıL            | 情報ライプラリー                   | 天               | 聖大学   | 附属       | 天理図書館        | English    |            |     |
|                                     |                                           |                                                        |               |                            | 簡易              | 検索    |          | ]            | TEA-OPAC   | · (検索)     | +詳  |
| 検索結果一                               | 覧に戻る                                      |                                                        |               |                            |                 |       |          |              |            |            |     |
|                                     | a 18 3. w2 fw                             | スポーツ デ ヨム アジ<br>スポーツで読む<br>( <u>Sekaishiso seminar</u> | ア<br>アジア<br>) | / 平井肇編                     |                 |       |          |              |            |            |     |
| スポーツ                                | で読むアシア                                    | データ種別                                                  | Ø             | 書                          |                 |       |          |              |            |            |     |
|                                     |                                           | 出版者                                                    | 京             | 都:世界思想社                    |                 | ⊢∽∸   |          |              | 八公古        | ΒВ         |     |
|                                     |                                           | 出版年                                                    | 20            | 00.9                       | 1.              | 日見イ   | ・ケ       | 『至・1         | <b>万</b> 昭 | 间          |     |
| 1797-20                             | ポーツ研究」読本                                  | 本文言語                                                   | B             | 本語                         |                 |       |          |              |            |            |     |
| クローバル化の支付<br>ーツの大臣 正和文<br>アジアのスポーツと | になって大きく変わるスポ<br>化酸と物解剖死の発点から、<br>その用語に最る。 | 大きさ                                                    | xii           | , 258p ; 19cm              | -               | ~且~   | い茎       | いて           | +=         | ਰ          |     |
| じは紀伊國」                              | 屋書店ウェブスト                                  | - 所蔵情報を非表                                              | 示             |                            |                 |       |          |              |            | 9          |     |
| ちのを利用                               | しています。                                    | 配架場所                                                   | 卷次            | 請求記号                       | 資料ID            | 状態    | コメント     | ISBN         | 周年         | 利用注記       | 3   |
| efWorks出)                           | ,<br>ל                                    | 情報ライブラリー<br>本館 1階7門                                    |               | 780/11073/Cu               | <u>G1046107</u> |       |          | 978479070837 | 7          | $\searrow$ | 1   |
| 食素サイト                               |                                           | 情報ライブラリー<br>体育分室 閲覧室                                   |               | <u>780/11071</u><br>/Cu[体] | <u>G1091006</u> |       |          | 978479070837 | 7          |            | Π   |
| ebcat Plus                          |                                           | 「研究家」アンフォー                                             | İ             | 780/11073/AO               | K3019536        | 研究室   |          | 4790708373   |            |            | 1   |
| iNii Books                          |                                           | セアニア                                                   |               |                            |                 |       |          |              |            |            |     |
| 立国会図書                               | 館サーチ                                      | 研究室人権問題                                                |               | 780/11521/Dw               | K1003682        | 研究室   |          | 978479070837 | 7          |            | T   |

6

### My Libraryログイン

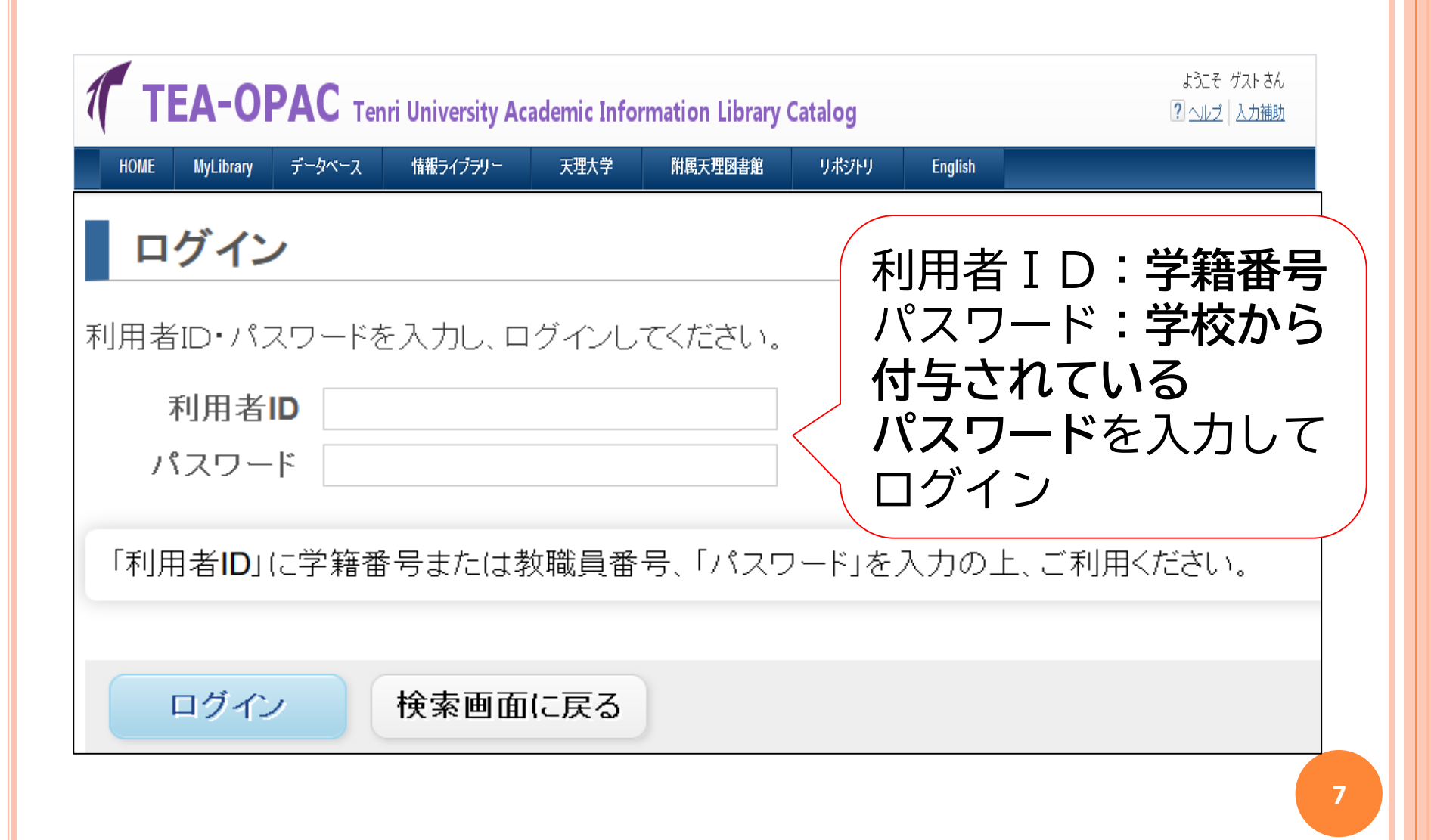

### My Libraryログイン

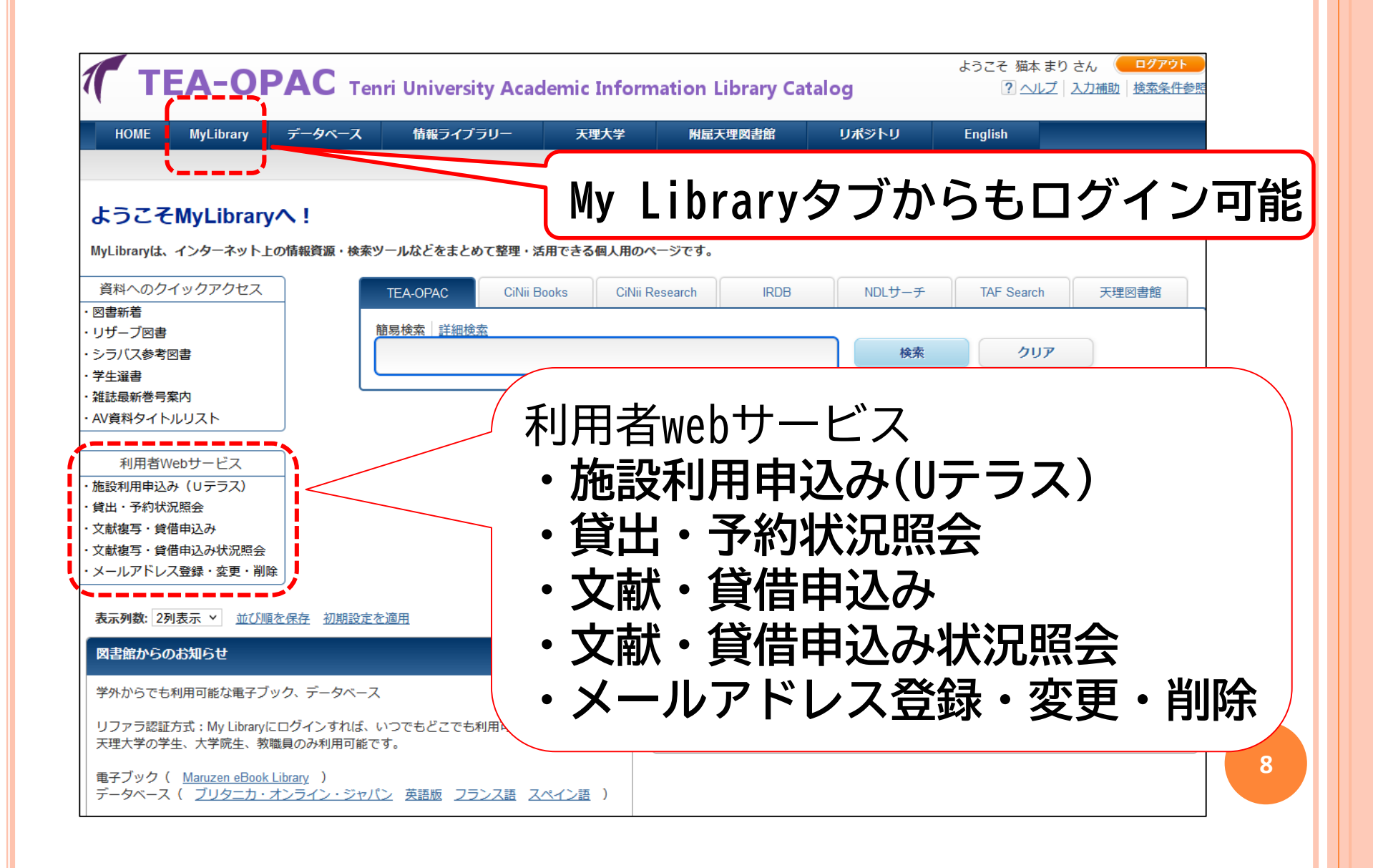

#### 配架場所が「情報ライブラリー」各館以外の資料

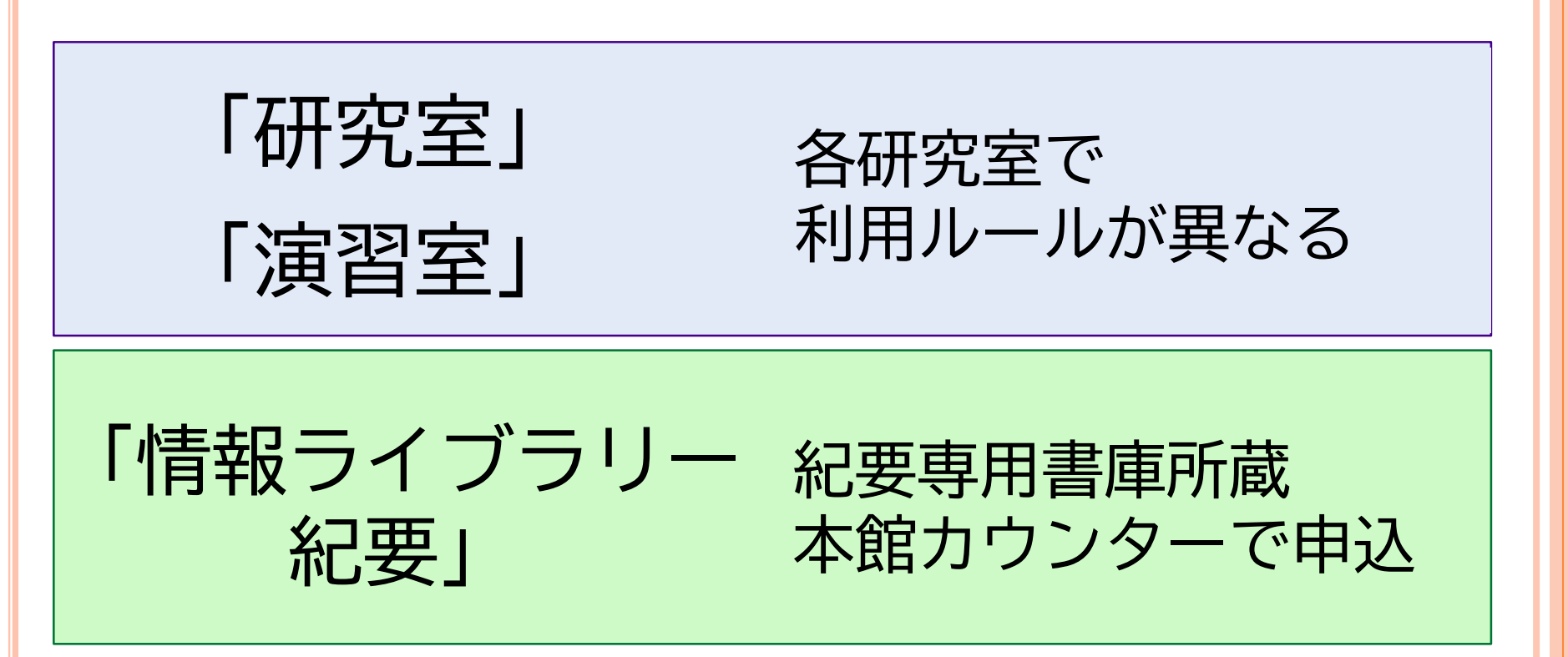

# **「TEA-OPAC** でCiNiiを検索

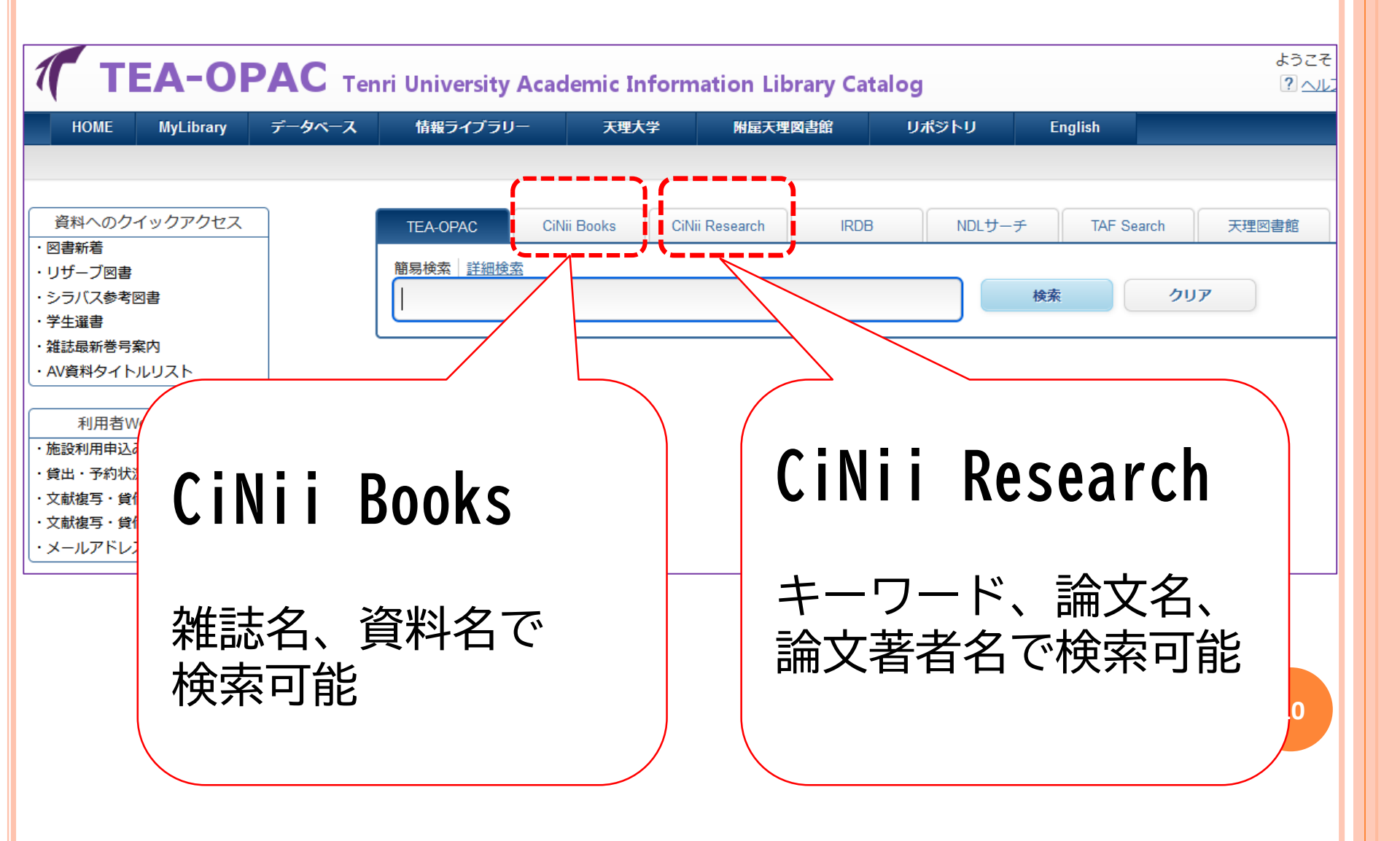

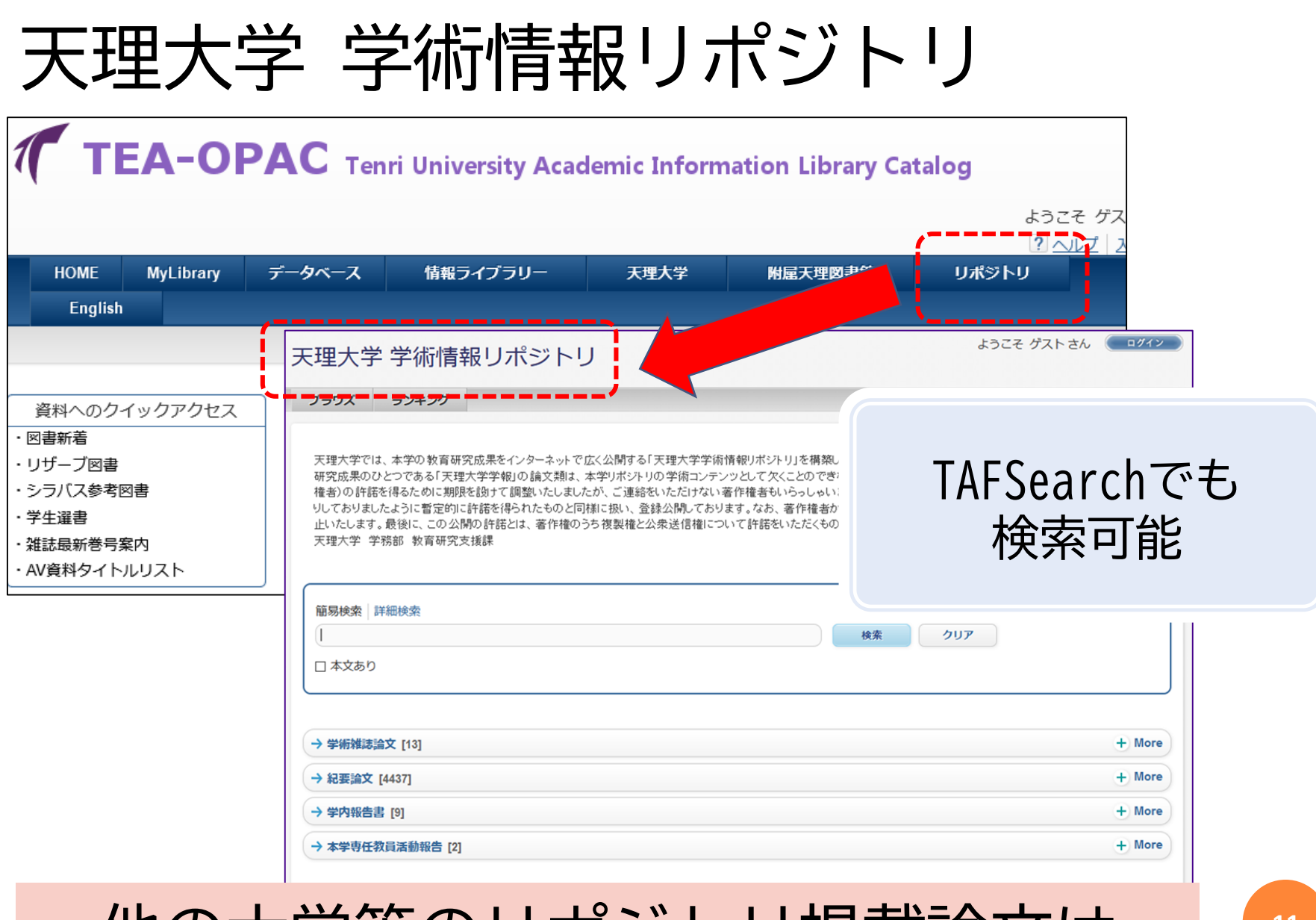

#### 他の大学等のリポジトリ掲載論文は TEA-OPACの「IRDB」で検索できます

11